## Changing the color of a single view column in a view Panel in an XPage By Melissa Snell LAN2LAN

This is what the view looks like in Lotus Notes:

| Name                         | Supplier                    | Category       | Unit Price £ | Units in Stock |
|------------------------------|-----------------------------|----------------|--------------|----------------|
| Alice Mutton                 | Pavlova, Ltd.               | Meat/Poultry   | 39.00        | 0              |
| Aniseed Syrup                | Exotic Liquids              | Condiments     | 10.00        | 13             |
| Boston Crab Meat             | New England Seafood Cannery | Seafood        | 18.40        | 123            |
| Camembert Pierrot            | Gai pâturage                | Dairy Products | 34.00        | 19             |
| Carnarvon Tigers             | Pavlova, Ltd.               | Seafood        | 62.50        | 42             |
| Chai                         | Exotic Liquids              | Beverages      | 18.00        | 39             |
| Chang                        | Exotic Liquids              | Beverages      | 19.00        | 17             |
| Chartreuse verte             | Aux joyeux ecclésiastiques  | Beverages      | 18.00        | 69             |
| Chef Anton's Cajun Seasoning | New Orleans Cajun Delights  | Condiments     | 22.00        | 53             |
| Chef Anton's Gumbo Mix       | New Orleans Cajun Delights  | Condiments     | 21.35        | 0              |
| Chocolade                    | Zaanse Snoepfabriek         | Confections    | 12.75        | 15             |
| Côte de Blaye                | Aux joyeux ecclésiastiques  | Beverages      | 263.50       | 17             |

This is because of a hidden column to the left of "Units in Stock" which has the "Use value as color" option enabled:

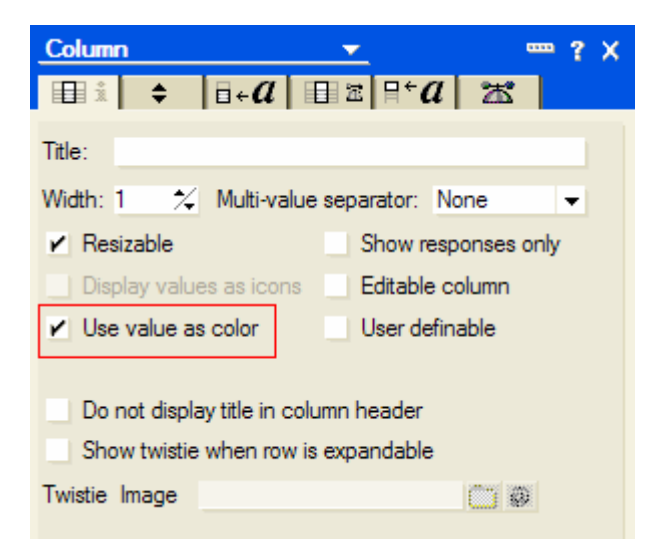

The column is hidden and its value is:

| Γ | Untitled (Column) : Column Value                                   |
|---|--------------------------------------------------------------------|
|   | Display C Simple Function C Field C Formula                        |
|   | @lf(UnitsInStock<=ReorderLevel;255:0:0:-1:-1:-1:-1:-1:-1:-1:-1:-1) |

To duplicate this effect in an Xpage:

Ensure that there are columns in the view that hold the data you will need to use to decide whether to change the color or not. In this case the field in question is "ReorderLevel", so a hidden column is added:

| £  |     | Units in Stock | F     | Reorder Level |
|----|-----|----------------|-------|---------------|
| )0 | 25  | 0              | -1, 0 |               |
| )0 | 25  | 13             | -1, 2 | 5             |
| łO | -1, | 123            | -1, 3 | 0             |
| )0 | -1, | 19             | -1, 0 |               |
| 50 | -1, | 42             | -1, 0 |               |
| )0 | -1, | 39             | -1, 1 | 0             |
| )0 | 25  | 17             | -1, 2 | 5             |

Create a stylesheet (or modify an existing one). Add in a class with a background color: in this case 'redBackground'

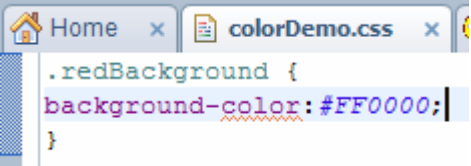

Add the stylesheet resource that contains your class to the Xpage from the Styles tab of the Properties panel for the XPage

| -              | ~         |                                |          |
|----------------|-----------|--------------------------------|----------|
| Properties     | × 🗗 Even  | ts 🗙 🖹 Problems (0 items) 🗙    |          |
|                |           |                                |          |
|                |           |                                |          |
| XPage          | No custom | formatting has been added      |          |
| Data           | No custom | ionnatung has been audeu.      |          |
| Style          | Class:    |                                | ~        |
| Font           | Chalana   |                                | ] ·      |
| Background     | Styles:   | Recently used styles           |          |
| Margins        |           | Style sneets on page           |          |
| Resources      |           | redBackground                  |          |
| Navigation     |           |                                |          |
| All Properties |           |                                |          |
|                |           |                                |          |
|                |           |                                |          |
|                |           |                                |          |
|                |           |                                |          |
|                |           |                                |          |
|                |           |                                |          |
|                | Theme:    |                                | <b>\</b> |
|                |           |                                | -        |
|                |           | Add style sheet to page Remove |          |
|                |           |                                |          |

1) From the Container Controls panel on the right-hand side of the Designer client, drag and drop a "View" Control onto the XPage. In the dialog box that appears, select the view and click OK

| Select Data Source                                                                                                    | e For View 🔀                       |  |  |  |
|----------------------------------------------------------------------------------------------------|------------------------------------|--|--|--|
| Select the kind of data (the data source) to show in the view. You can also select the data source later in the Data properties for this view control. |                                    |  |  |  |
| Show data from: Domino view                                                                                                    |                                    |  |  |  |
| ⊂Data Source: Domino V                                                                                                    | iew                                |  |  |  |
| Application:                                                                                                    |                                    |  |  |  |
| Ourrent                                                                                                    | Training V N851Training pef        |  |  |  |
| Ocurrent                                                                                                    |                                    |  |  |  |
| O Other                                                                                                    |                                    |  |  |  |
| <u>V</u> iew:                                                                                                    | Products\By Name                   |  |  |  |
| Data source name:                                                                                                    | productsBvName                     |  |  |  |
| -                                                                                                    |                                    |  |  |  |
| Choose Domino view colu                                                                                                    | imns to display:                   |  |  |  |
| Programmatic Name                                                                                                    | lite                               |  |  |  |
| Products by Nan                                                                                                    | e Name                             |  |  |  |
| suppliername                                                                                                    | e Supplier                         |  |  |  |
| CategoryNa                                                                                                    | me Category                        |  |  |  |
| UnitPrice                                                                                                    | Unit Price £                       |  |  |  |
| \$5                                                                                                    |                                    |  |  |  |
| UnitsInStock                                                                                                    | units in Stock                     |  |  |  |
| <b>√</b> \$6                                                                                                    |                                    |  |  |  |
| ReorderLeve                                                                                                    | el Reorder Level                   |  |  |  |
|                                                                                                    |                                    |  |  |  |
|                                                                                                    |                                    |  |  |  |
|                                                                                                    | OK Select Data Source Later Cancel |  |  |  |

To get this:

| 🐴 Home | × Create r | new view or mo | dify an existing vie | w<br>colorDem    | o.css 🗙 🍿 Tra  | ining\LN851 | Training.nsf - XPage |
|--------|------------|----------------|----------------------|------------------|----------------|-------------|----------------------|
|        |            |                |                      | ••••••           |                | Previou     | s 1 2 3 4 5 Next     |
| Name   | Supplier   | Category       | Unit Price £         | <b>\$</b> 5      | Units in Stock | <b>\$</b> 6 | Reorder Level        |
| Name   | Supplier   | Category       | Unit Price £         | <b>\$</b> 5      | Units in Stock | <b>\$</b> 6 | Reorder Level        |
|        |            |                | •                    |                  |                |             |                      |
|        |            |                |                      |                  |                |             |                      |
|        |            |                | •                    |                  |                |             |                      |
|        |            |                |                      |                  |                |             |                      |
|        |            |                | •                    | -<br>-<br>-<br>- |                |             |                      |
|        |            |                |                      |                  |                |             |                      |
|        |            |                |                      |                  |                |             |                      |

Hide the Reorder level column and column header by unticking the "visible" property check box. Also in this example, remove the columns \$5 and \$6 as these are not required

|      |          |          |                                                                                             |             |                                                                                             | Previou                                                                                     | s 1 2 3 4 5 Next |
|------|----------|----------|---------------------------------------------------------------------------------------------|-------------|---------------------------------------------------------------------------------------------|---------------------------------------------------------------------------------------------|------------------|
| Name | Supplier | Category | Unit Price £                                                                                | <b>\$</b> 5 | Units in Stock                                                                              | <b>\$</b> 6                                                                                 | Reorder Level    |
| Name | Supplier | Category | Unit Price £                                                                                | <b>\$</b> 5 | Units in Stock                                                                              | <b>\$</b> 6                                                                                 | Reorder Level    |
|      |          |          |                                                                                             |             |                                                                                             | -<br>-<br>-<br>-<br>-                                                                       |                  |
|      |          |          |                                                                                             |             |                                                                                             |                                                                                             |                  |
|      |          |          |                                                                                             |             |                                                                                             |                                                                                             |                  |
|      |          |          | •                                                                                           |             |                                                                                             |                                                                                             |                  |
|      |          |          |                                                                                             |             | •<br>•<br>•                                                                                 |                                                                                             |                  |
|      |          |          | -<br>-<br>-<br>-<br>-<br>-<br>-<br>-<br>-<br>-<br>-<br>-<br>-<br>-<br>-<br>-<br>-<br>-<br>- |             | -<br>-<br>-<br>-<br>-<br>-<br>-<br>-<br>-<br>-<br>-<br>-<br>-<br>-<br>-<br>-<br>-<br>-<br>- | -<br>-<br>-<br>-<br>-<br>-<br>-<br>-<br>-<br>-<br>-<br>-<br>-<br>-<br>-<br>-<br>-<br>-<br>- |                  |
|      |          |          |                                                                                             |             |                                                                                             |                                                                                             |                  |

| Design Source |                                       |                                     |
|---------------|---------------------------------------|-------------------------------------|
| Properties    | 🗙 🖅 Events 🗙 🖹 Problems (0 items) 🗙   |                                     |
|               |                                       |                                     |
| View Column   | Name: viewColumn8                     | Column Display Properties           |
| Data          | Width:                                | ✓ Display column values             |
| Style         |                                       | Content type: Text                  |
| Background    | U Visible ♦                           | Show values in this column as links |
|               | • Is a start with a start little is t |                                     |

To give us a way of accessing the view data, in the properties of the view panel, go to "All properties" and under the data section set the "var" property to be "rowData"

| 🚊 🖟 Style Sheets               | ľ              |                  |               |   |
|--------------------------------|----------------|------------------|---------------|---|
| Themes                         |                |                  |               |   |
| About Document                 | View           | Property         | Value         | [ |
|                                | Data           | basics           |               |   |
|                                | Display        | binding          |               |   |
|                                | Style          | caption          |               |   |
| Application Properties         | Fret           | dir              |               |   |
|                                | Font           | id               | viewPanel1    |   |
|                                | Background     | lang             |               |   |
| E Outline                      | Margins        | loaded           |               |   |
|                                | All Properties | partialExecute   |               |   |
|                                |                | partialRefresh   |               |   |
| E Root Document                |                | refreshId        |               |   |
| *** XML Processing Instruction |                | rendered         |               |   |
| 🖃 🔛 XPage                      |                | rendererType     |               |   |
| xp:this.resources              |                | summary          |               |   |
| 🖃 🧰 View: viewPanel 1          |                | title            |               |   |
| xp:this.facets                 |                | 🖃 data           |               |   |
|                                |                |                  | xp:dominoView |   |
| View column: viewColumn1       |                | first            |               |   |
|                                |                | indexVar         |               |   |
| View column: viewColumn3       |                | pageName         |               |   |
| The view column: viewColumn4   |                | rows             | 30            |   |
|                                |                | value            |               |   |
| View column: view Columno      |                | var              | rowData       |   |
| I view column: viewColumn8     |                | format           |               |   |
|                                |                | cellpadding      |               |   |
|                                |                | cellspacing      |               |   |
|                                |                | height           |               |   |
|                                |                | showColumnHeader |               |   |
|                                |                | showUnreadMarks  |               |   |

Go to the column whose color you want to change - in this case "Units in stock". Go to the Style tab on the properties panel and click on the diamond to the right and click "Compute Value"

| [    |          |             |              | Previou        | s 1 2 3 4 5 Next |
|------|----------|-------------|--------------|----------------|------------------|
| Name | Supplier | Category    | Unit Price £ | Units in Stock | Reorder Level    |
| Name | Supplier | Category    | Unit Price £ | Units in Stock | Reorder Level    |
|      |          | •           |              |                |                  |
|      |          |             |              |                |                  |
|      |          | •           |              |                |                  |
|      |          |             |              |                |                  |
|      |          |             |              |                |                  |
|      |          |             |              |                |                  |
|      |          | :<br>:<br>: |              | <br>           |                  |

| Design Source       |             |                             |                                          |
|---------------------|-------------|-----------------------------|------------------------------------------|
| Properties          | × 🖅 Even    | ts 🗙 🛃 Problems (0 items) 🗙 |                                          |
|                     |             |                             |                                          |
| View Column<br>Data | No custom f | formatting has been added.  |                                          |
| Style               | Class:      |                             | <br><u>م</u>                             |
| Font                | Styles      |                             | <br><ul> <li>Use static value</li> </ul> |
| Background          | Styles:     | Recently used styles        | Compute value                            |
| Margins             |             | Style sneets on page        |                                          |
| All Properties      |             | .redBackground              |                                          |

Enter some JavaScript that will return the name of the class ("redBackground") if the units in stock are the same or less than the reorder level. To do this you will need to convert the values into numbers using parseInt or parseFloat (if you need decimal places) to compare the column values as numbers

| Language: JavaScript (Server Side)                                                                                                    |
|----------------------------------------------------------------------------------------------------|
| Condition:                                                                                                    |
| ⊙ Compute Dynamically ○ Compute on Page Load                                                                                                    |
| try{                                                                                                    |
| <pre>var qtyReorder=parseInt(rowData.getColumnValue("Reorder Level"));<br/>var qtyInStock=parseInt(rowData.getColumnValue("Units in Stock"));</pre> |
| <pre>if(qtyInStock&lt;=qtyReorder){     return "redBackground" }</pre>                                                                              |
| <pre>} catch(e){     print("&lt;&lt;<error "="" +="" =="" e="">&gt;&gt;"); }</error></pre>                                                          |

## Now preview and see the end result!

|                              |                             |                | Previous 1        | 2 3 Next       |
|------------------------------|-----------------------------|----------------|-------------------|----------------|
| Name                         | Supplier                    | Category       | Unit Price £      | Units in Stock |
| Alice Mutton                 | Pavlova, Ltd.               | Meat/Poultry   | 39.0              | 0.0            |
| Aniseed Syrup                | Exotic Liquids              | Condiments     | 10.0              | 13.0           |
| Boston Crab Meat             | New England Seafood Cannery | Seafood        | 18.40000000000002 | 123.0          |
| Camembert Pierrot            | Gai pâturage                | Dairy Products | 34.0              | 19.0           |
| Carnarvon Tigers             | Pavlova, Ltd.               | Seafood        | 62.5              | 42.0           |
| Chai                         | Exotic Liquids              | Beverages      | 18.0              | 39.0           |
| Chang                        | Exotic Liquids              | Beverages      | 19.0              | 17.0           |
| Chartreuse verte             | Aux joyeux ecclésiastiques  | Beverages      | 18.0              | 69.0           |
| Chef Anton's Cajun Seasoning | New Orleans Cajun Delights  | Condiments     | 22.0              | 53.0           |
| Chef Anton's Gumbo Mix       | New Orleans Cajun Delights  | Condiments     | 21.35             | 0.0            |
| Chocolade                    | Zaanse Snoepfabriek         | Confections    | 12.75             | 15.0           |
| Côte de Blaye                | Aux joyeux ecclésiastiques  | Beverages      | 263.5             | 17.0           |